# Qpad X8使用说明书

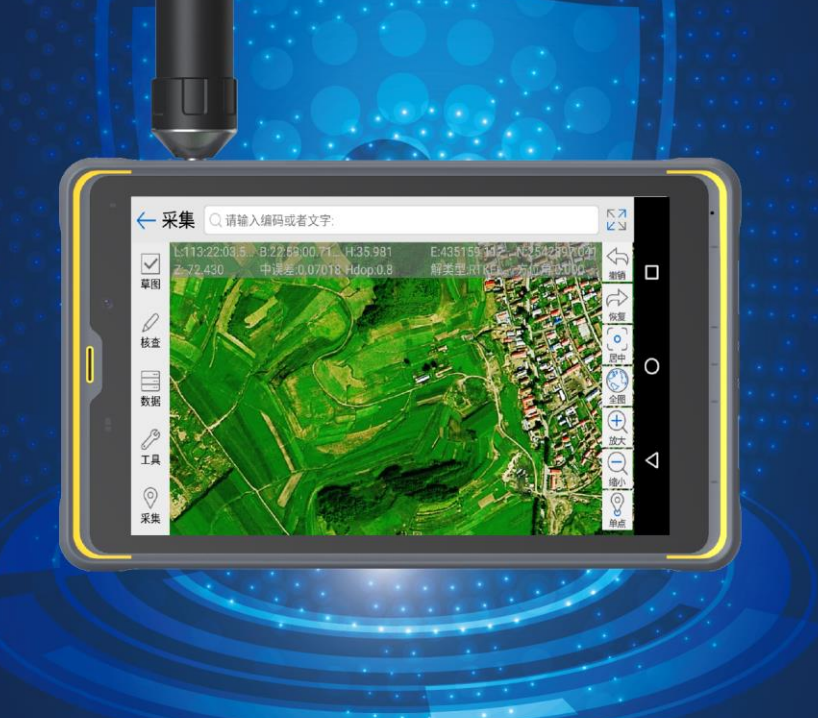

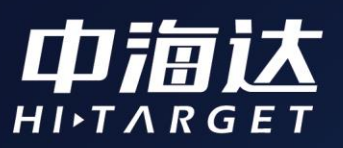

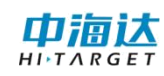

目录

| 第- | 一章 产品外观说明   | 1   |
|----|-------------|-----|
| 第二 | 二章 系统配置参数   | 2   |
| 第三 | 三章 产品使用说明   | 3   |
|    | 3.1 开机      | . 3 |
|    | 3.2Wi-Fi&蓝牙 | . 3 |
|    | 3. 3GPS 功能  | . 3 |
|    | 3.4 充电      | . 3 |
|    | 3.5待机       | .4  |
|    | 3.6关机       | .4  |
| 第四 | 四章 数据获取     | 5   |
|    | 4.1 连接设置    | . 5 |
|    | 4.2数据传输     | . 5 |

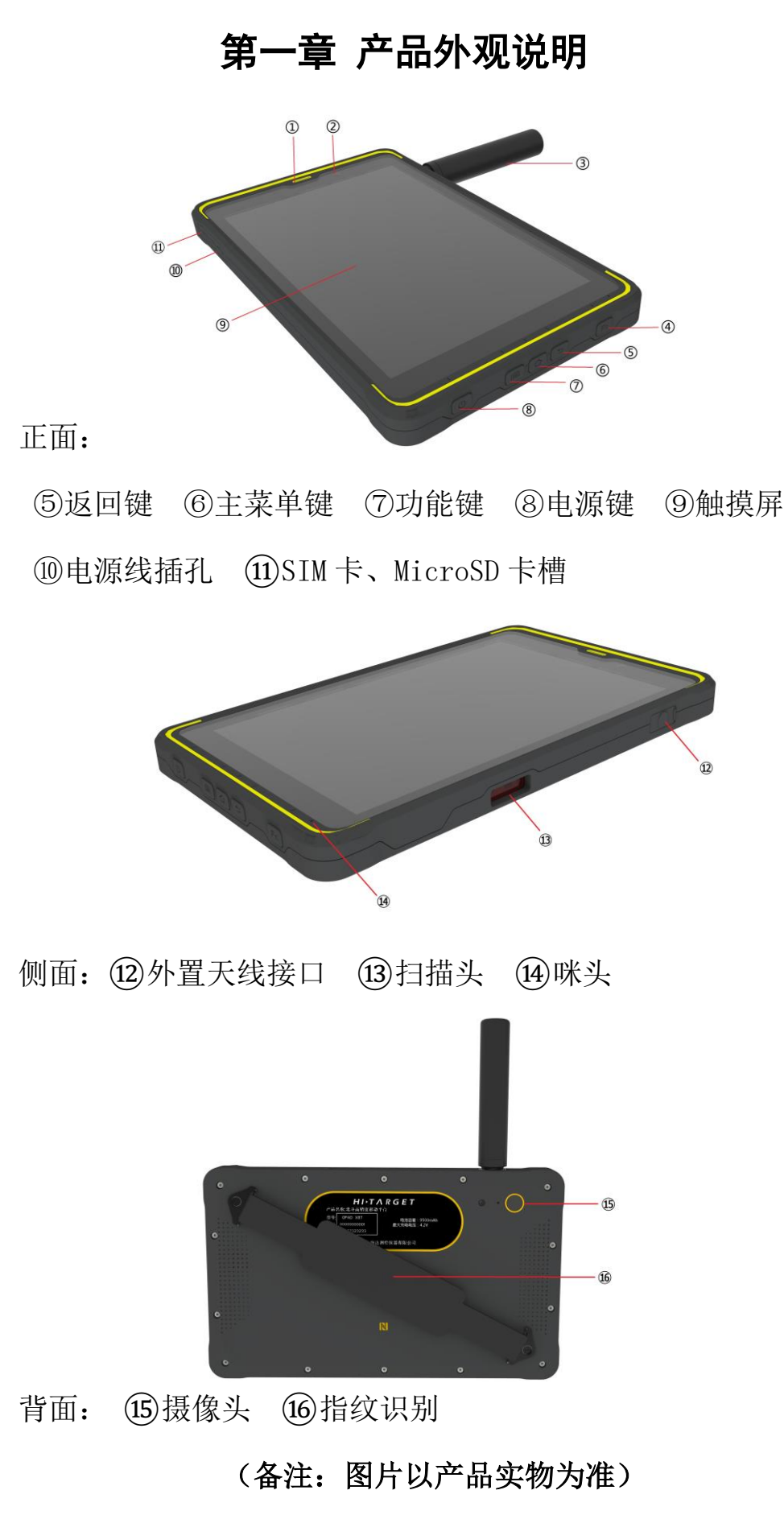

## 第二章 系统配置参数

| 操作系统 | 安卓 8.1 (可升级)                          |
|------|---------------------------------------|
| 处理器  | 八核 2.0GHz 高速处理器                       |
| 内存   | RAM: 6GB, ROM: 64GB/128GB, 最大支持 128GB |
|      | T-Flash 卡扩展                           |
| 屏幕显示 | 8 英寸高清全面电容触摸屏,分辨率 1920*1200           |
| 屏幕特性 | 亮度 600 流明,5 点触控、支持电容手套操作,             |
|      | 强光下清晰可见                               |
| 摄像头  | 后置 1300 万, 前置 800 万, 自动对焦 AF; 支持      |
|      | LED 闪光灯                               |

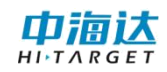

## 第三章 产品使用说明

#### 3.1 开机

长按电源键 3 秒,进入开机界面。滑动解锁自动加载 Android 系统,约 15 秒加载完成,进入系统桌面(图1)

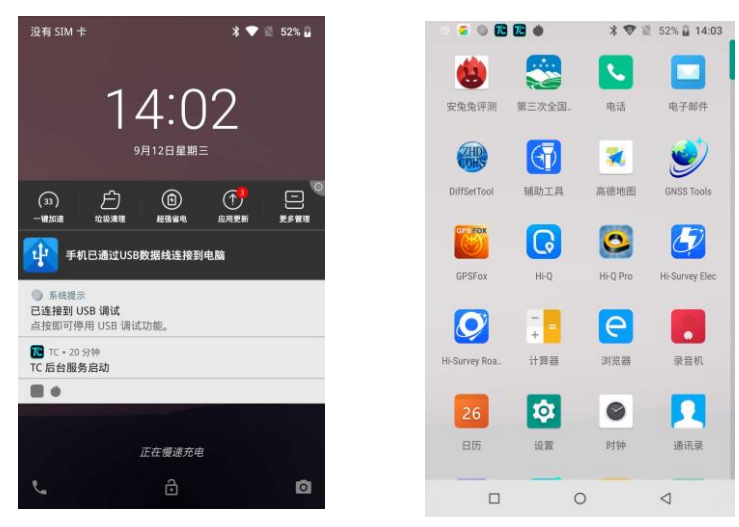

### 3.2Wi-Fi& 蓝牙

进入"系统"——"设置"——"网络和互联网",可打开、关闭 Wi-Fi或蓝牙功能。当Wi-Fi处于打开状态时,可进入"Wi-Fi设置" 选择需要连接的网络;当蓝牙处于打开状态时,可进入"已关联的设 备"查找其它设备进行配对连接,以进行数据的传输。

#### 3.3GPS 功能

进入"系统"——"设置"——"安全性和位置信息"——"位置信息",可开启或关闭 GPS 卫星功能。

#### 3.4 充电

将附带的充电器正确连接到主机充电插孔即可充电,充电时无外 置高精度天线时,开机充电 LED 指示灯显示红色灯,充满显示绿色; 关机充电红色,充满电 LED 灭。

## 3.5 待机

短按电源健,进入待机状态;再次短按电源健,系统进入运行状态。

## 3.6 关机

长按电源键,弹出"设备选项"对话框,选择"关机"关闭仪器。

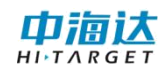

## 第四章 数据获取

## 4.1 连接设置

将设备 USB 数据线连接计算机,下拉屏幕选中"正在通过 USB 为此设备充电",后选择"传输文件 (MTP)"。(图 2)

### 4.2 数据传输

打开电脑上的"QpadX8"即可进行数据的传输。

有关软件、固件的下载,请登录中海达官网:

http://www.zhdgps.com/

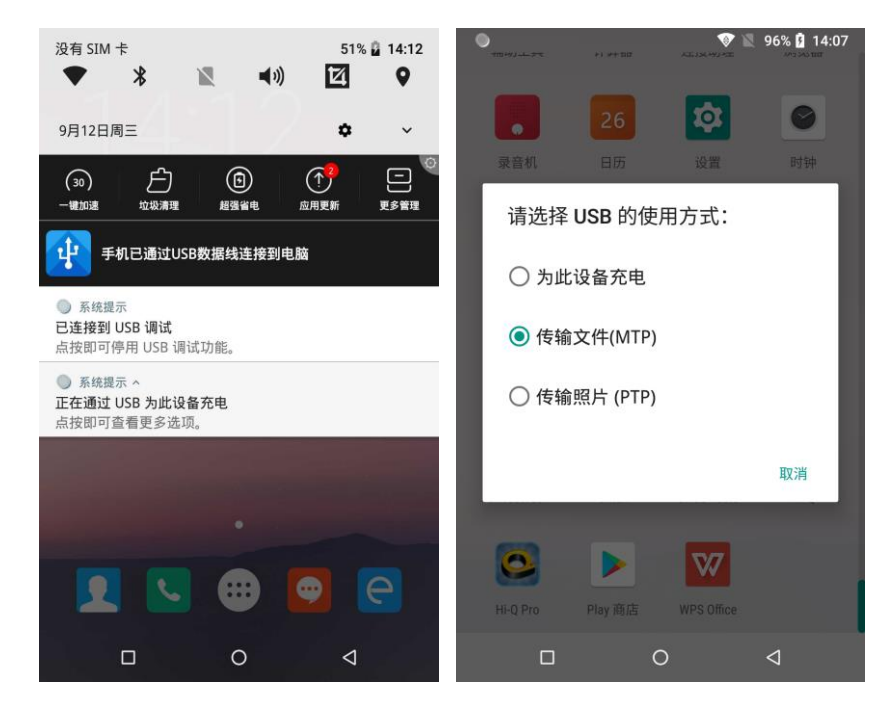

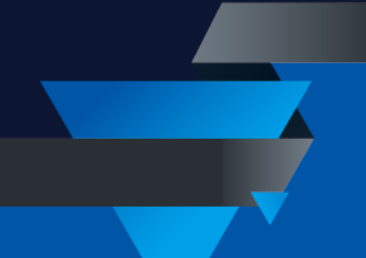

## 广东满天星云信息技术有限公司

网址: www.mtxy.shop

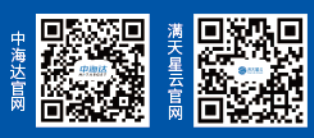